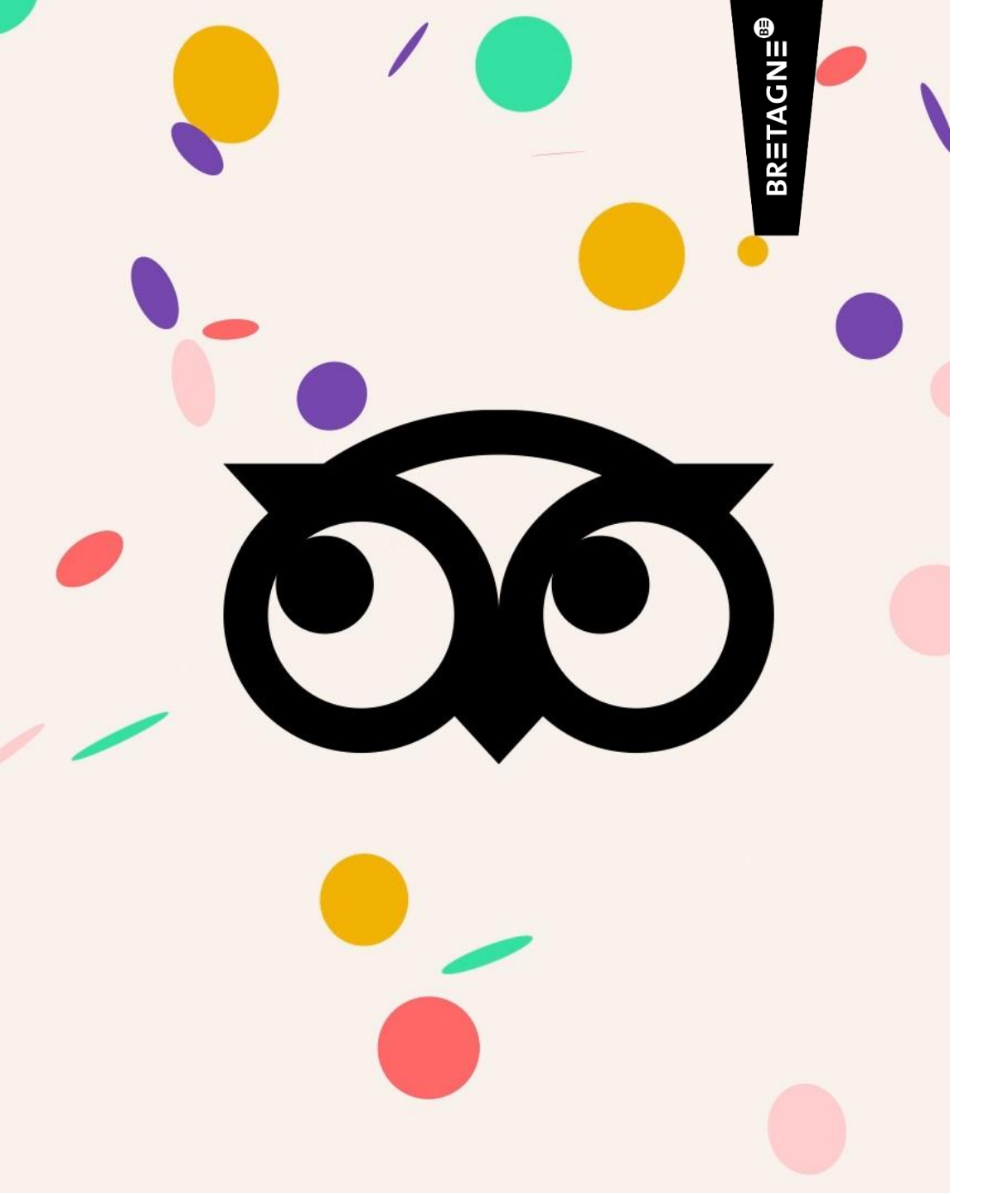

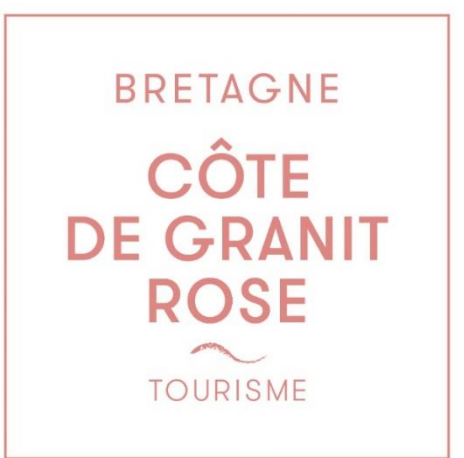

## CRÉER SON COMPTE TRIPADVISOR

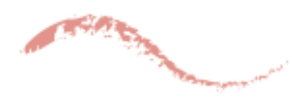

*Tutoriel de l'Office de Tourisme Juillet 2024* 

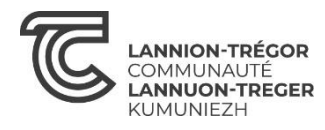

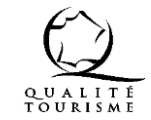

### **POUR QUOI FAIRE ?**

S'inscrire sur l'espace propriétaire de Tripadvisor vous permet d'accéder à des outils marketing pour profiter au mieux du plus grand site de voyage, le plus référencé sur la toile, pour ainsi attirer de nouveaux clients. Plusieurs fonctionnalités :

Gérer la page de votre établissement.

Répondre aux avis.

Encourager vos clients à envoyer des avis.

Consulter vos statistiques.

Gérer votre e-réputation.

### **OUVRIR UN COMPTE TRIPADVISOR**

Dans un premier temps, pour laisser vous-même un témoignage ou un avis sur TripAdvisor, ou participer au forum du site de voyage et profiter de tous les services du site, il faut se créer un compte.

Voici les étapes à suivre :

- Rendez-vous sur le site <u>www.tripadvisor.fr</u>
- Cliquez le bouton "Connectez-vous" tout en haut de la page

| oo Tripadviso | r<br>Activités | Restaurants          | ۶ Écrivez un avi | Pub     Forums de     voyage | lier D Alertes | 🗢 Voyages<br>ব্যু | Plus | -vous |
|---------------|----------------|----------------------|------------------|------------------------------|----------------|-------------------|------|-------|
|               | Trou<br>mone   | vez le bon en<br>de. | се               | -                            |                |                   | -    |       |
|               | Q Q1           | elle destination ?   |                  |                              |                |                   |      |       |
|               |                |                      |                  |                              | Л              |                   |      |       |
|               |                |                      |                  |                              |                |                   |      |       |

### **OUVRIR UN COMPTE TRIPADVISOR**

Vous pouvez vous connecter grâce à votre compte Facebook, votre compte Google ou vous inscrire via une adresse mail.

NB : Si vous vous êtes créé un compte Google Business Profile, il peut être judicieux de tout regrouper sur la même adresse mail.

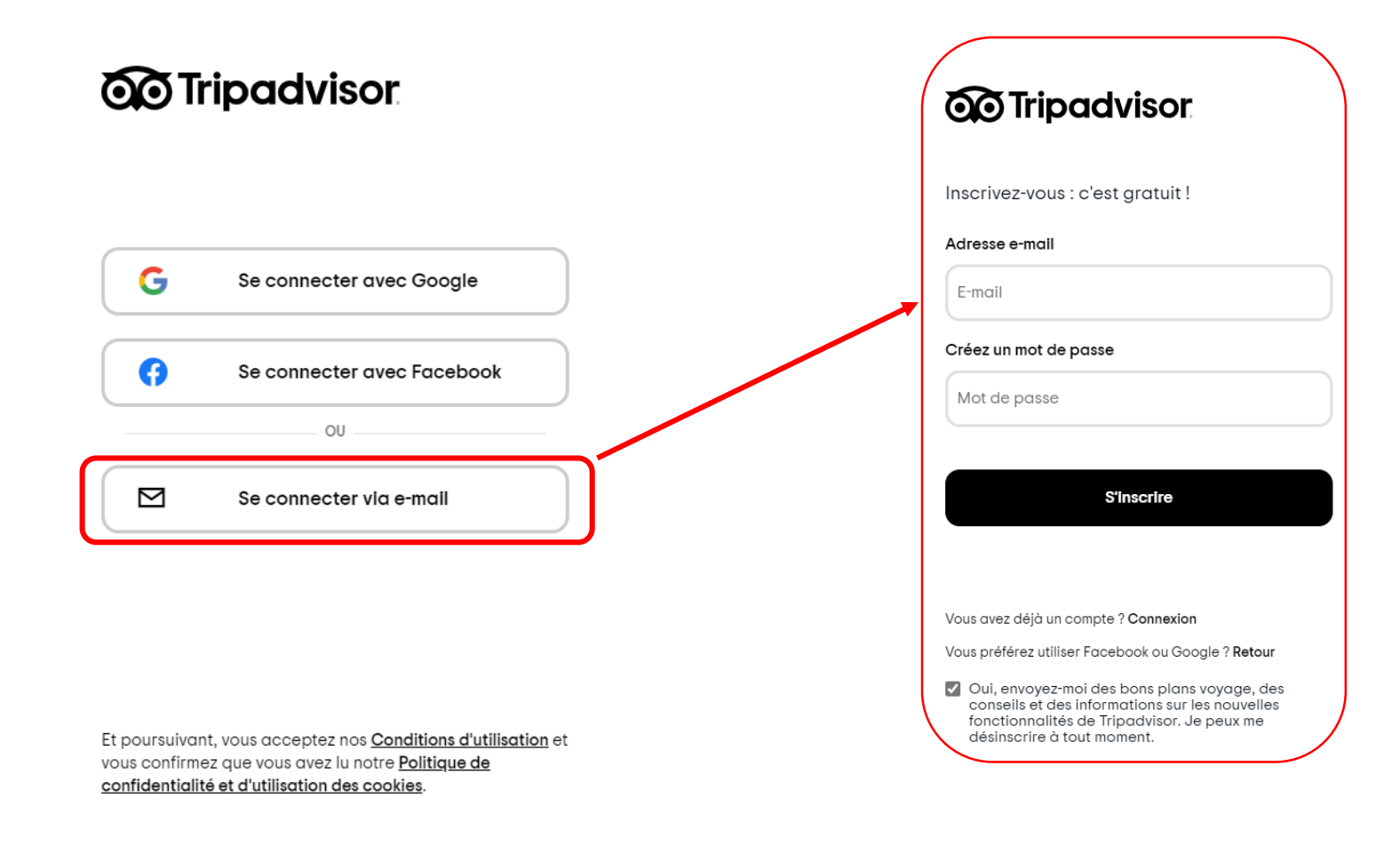

L'Espace Propriétaire est l'endroit où vous pouvez gérer tous les aspects liés à votre Page Établissement Tripadvisor. Il vous faut pour cela être enregistré et avoir confirmé votre identité en tant que représentant d'un établissement auprès de Tripadvisor.

#### 1/ Rendez-vous sur <u>www.tripadvisor.fr/Owners</u>

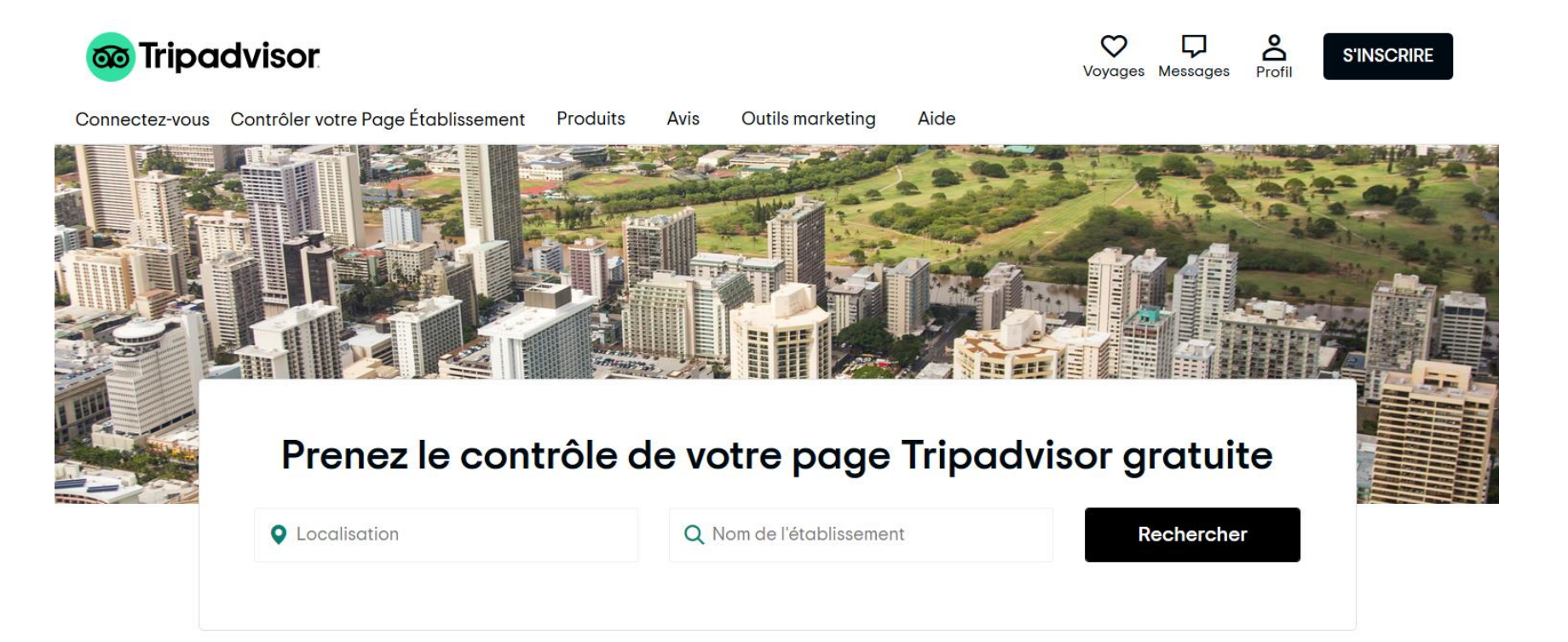

2/ Saisissez le nom de votre établissement, puis sélectionnez-le dans la liste déroulante.

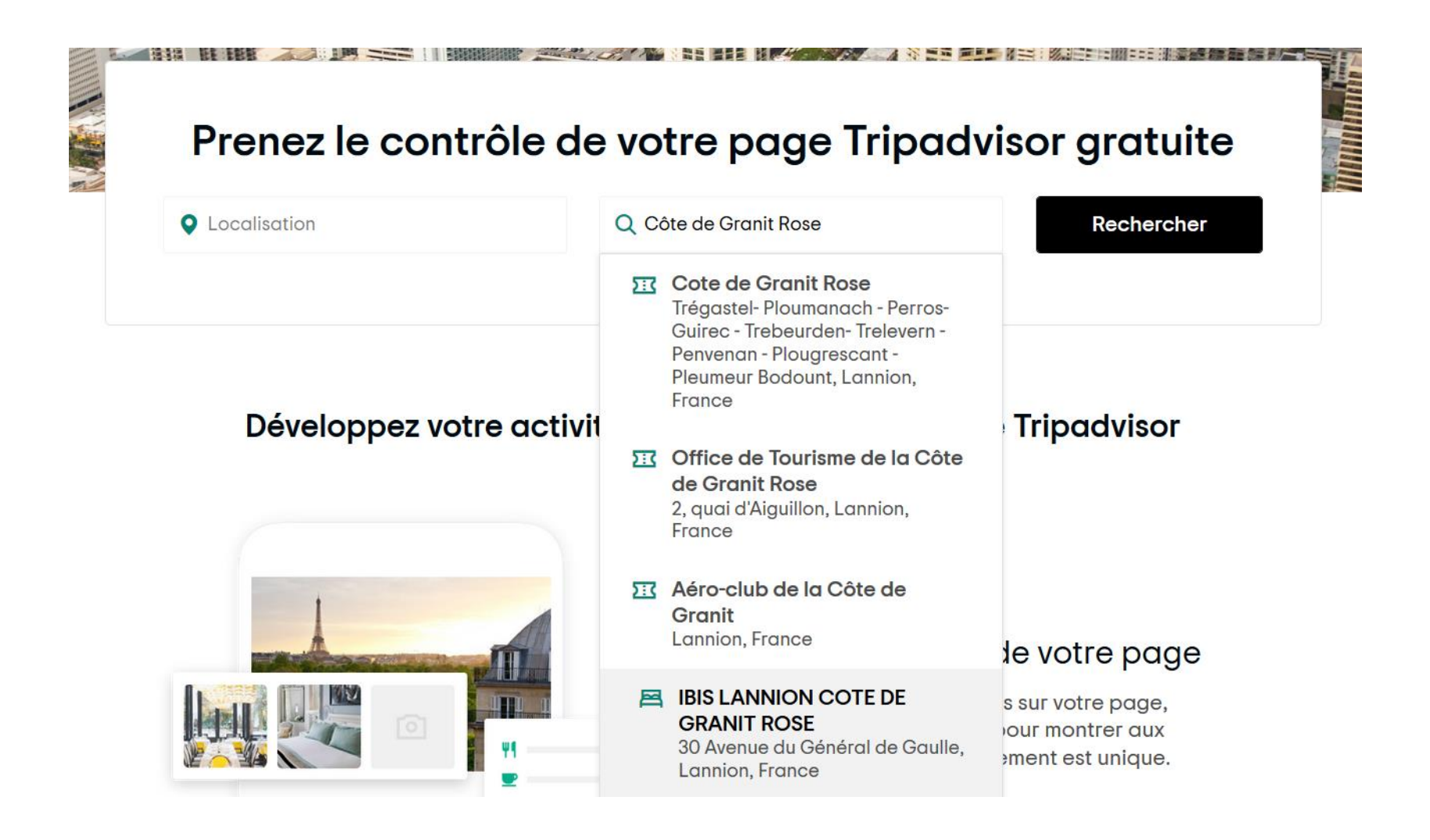

Pour une première connexion, Tripadvisor vous demandera si vous en êtes le propriétaire :

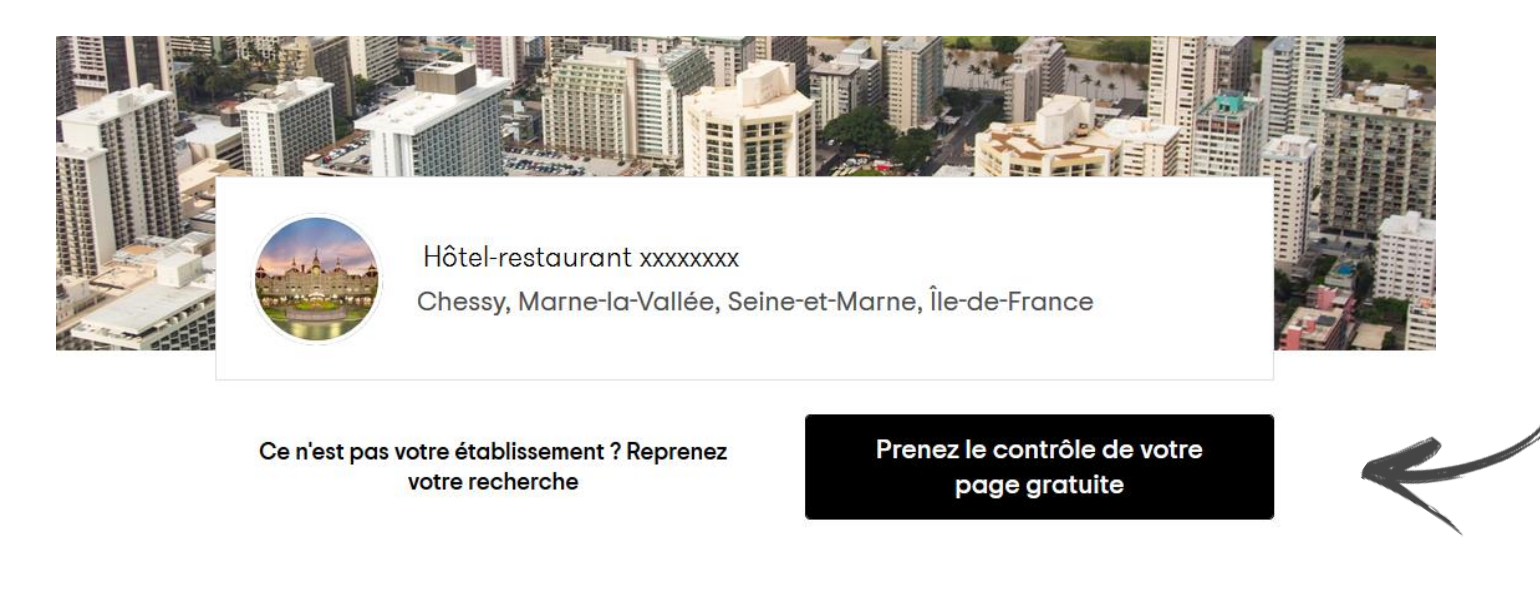

#### Développez votre activité avec les outils gratuits de Tripadvisor

3/ Suivez les instructions pour finaliser votre inscription.

Vous devrez suivre la procédure de confirmation avant de pouvoir accéder à votre Espace Propriétaire. Si vous êtes déjà inscrit, mais que vous n'avez pas procédé à la confirmation, vous serez invité à suivre les mesures de confirmation visant à améliorer la sécurité lors de votre connexion à votre Espace Propriétaire.

2 cases à cocher :
Vous êtes représentant autorisé de votre établissement
Vous acceptez les conditions d'utilisation

Puis vous pouvez poursuivre la confirmation de votre identité. Elle peut se faire suivant différentes méthodes : par téléphone, par carte bancaire ou par email.

### 1/La confirmation par téléphone

Vous serez contacté, dans les minutes qui suivent, sur le téléphone de votre établissement (et non votre téléphone personnel) pour l'envoi d'un code de confirmation. Il peut se faire :

- par appel téléphonique
- par SMS.

Puis vous saisirez ce code de confirmation à 4 chiffres dans le champ fourni puis vous cliquerez sur « **Envoyer code** ».

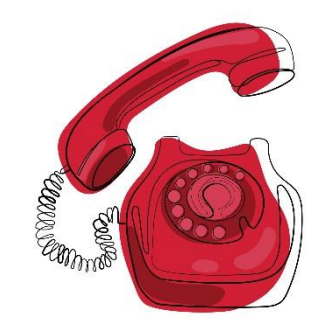

#### 2/La confirmation par carte bancaire

Les informations de carte que vous fournissez sont utilisées à des **fins de vérification uniquement**. Un montant de 1USD (soit 0,92€) sera retenu sur la carte pour leur permettre d'en confirmer la validité et votre identité, mais **aucun montant ne vous sera réellement facturé**.

A noter que la carte que vous utilisez doit être **émise à votre nom**. Vous devrez fournir des informations : type de carte, n° de carte, date d'expiration,...

Une fois validé, vous verrez un message de confirmation s'afficher à l'écran. Vous serez ensuite redirigé vers l'Espace Propriétaire de votre établissement.

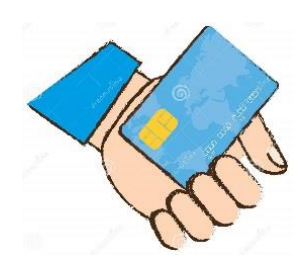

### 3/La confirmation par email

La confirmation par email est également possible. Vous recevez alors un email contenant des instructions simples pour procéder à la confirmation.

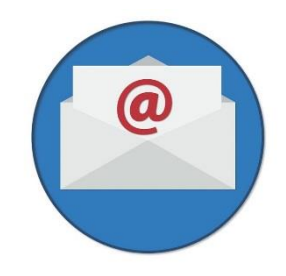

Au besoin, pour obtenir de l'aide concernant la procédure de confirmation, appelez Tripadvisor au +33-183771845.

Voici les 6 grandes sections que vous trouverez dans l'Espace Propriétaire :

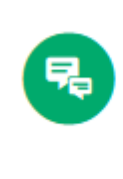

Répondre aux avis Montrez aux clients que leur opinion a de la valeur pour vous en répondant à leurs avis.

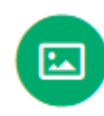

#### Afficher les Outils média

Ajoutez des photos et vidéos, et mettez en avant celles qui montrent votre établissement sous son meilleur jour.

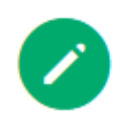

#### Gérer la page

Modifiez votre adresse, votre description et d'autres informations pour garantir l'exactitude de votre Page Établissement.

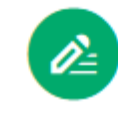

·o:

#### Avis Express

La manière la plus simple et rapide d'obtenir gratuitement plus d'avis de voyageurs.

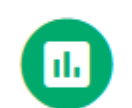

### Tableau de bord des performances

Consultez les tendances et les indicateurs de performance clés de votre établissement.

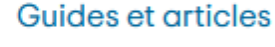

Lisez les bonnes pratiques sur la gestion de votre Page Établissement et sur la façon de développer votre activité avec les outils et services Tripadvisor.

### 1/ GÉRER LA PAGE

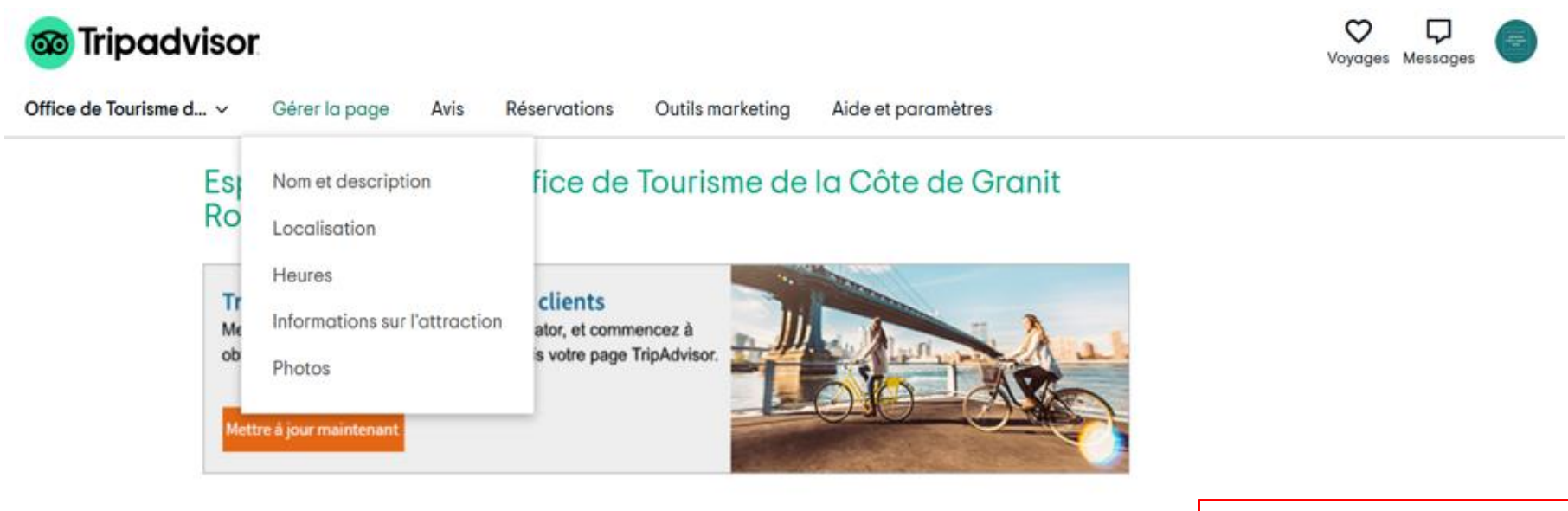

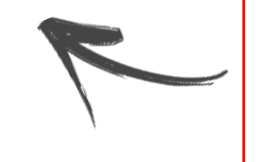

Ajoutez des photos, gérez les informations sur votre établissement, mettez à jour vos services,...

#### 2/AVIS

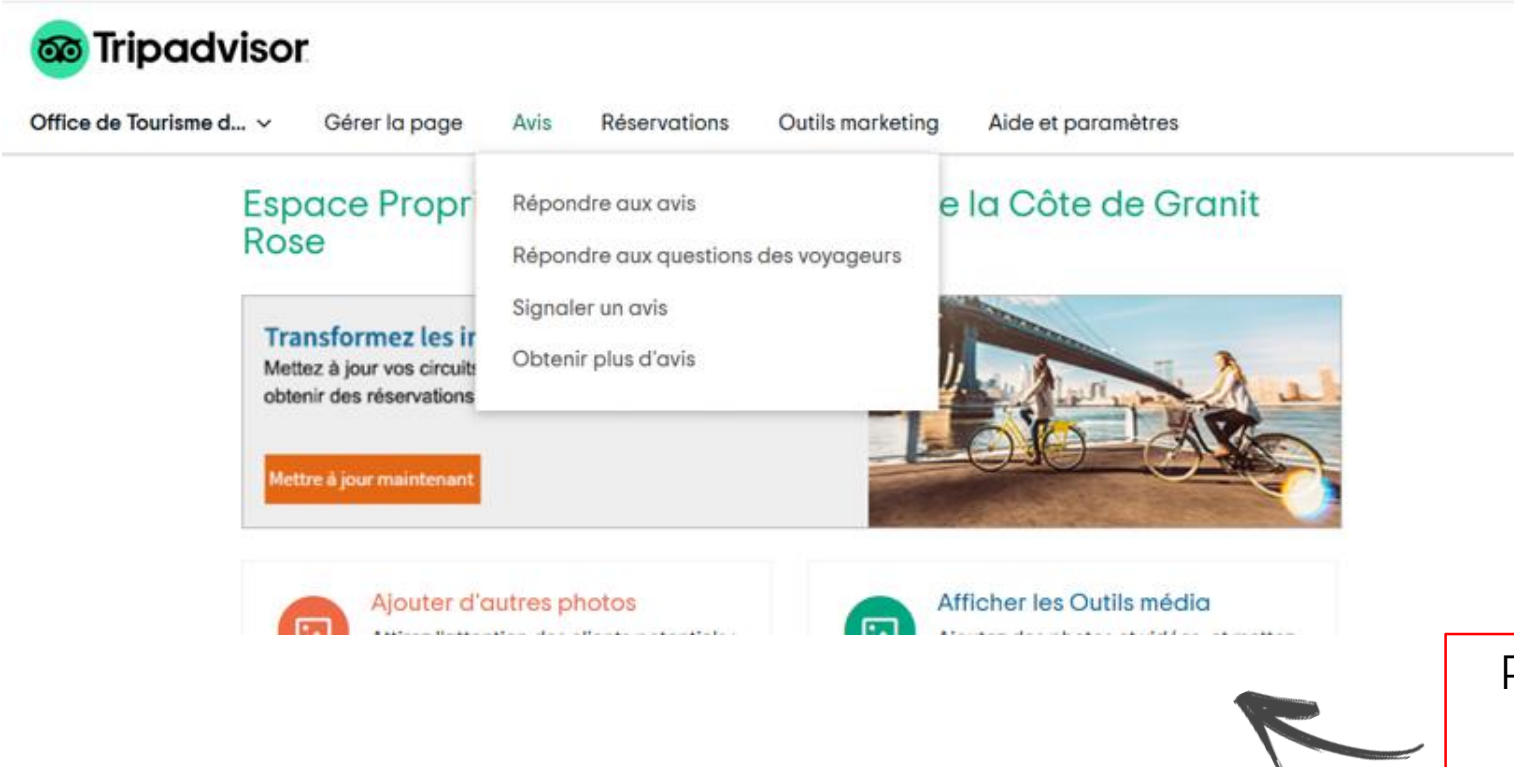

Répondez aux avis, signalez des avis et répondez aux questions des voyageurs dans cet onglet.

### 3/ RÉSERVATIONS

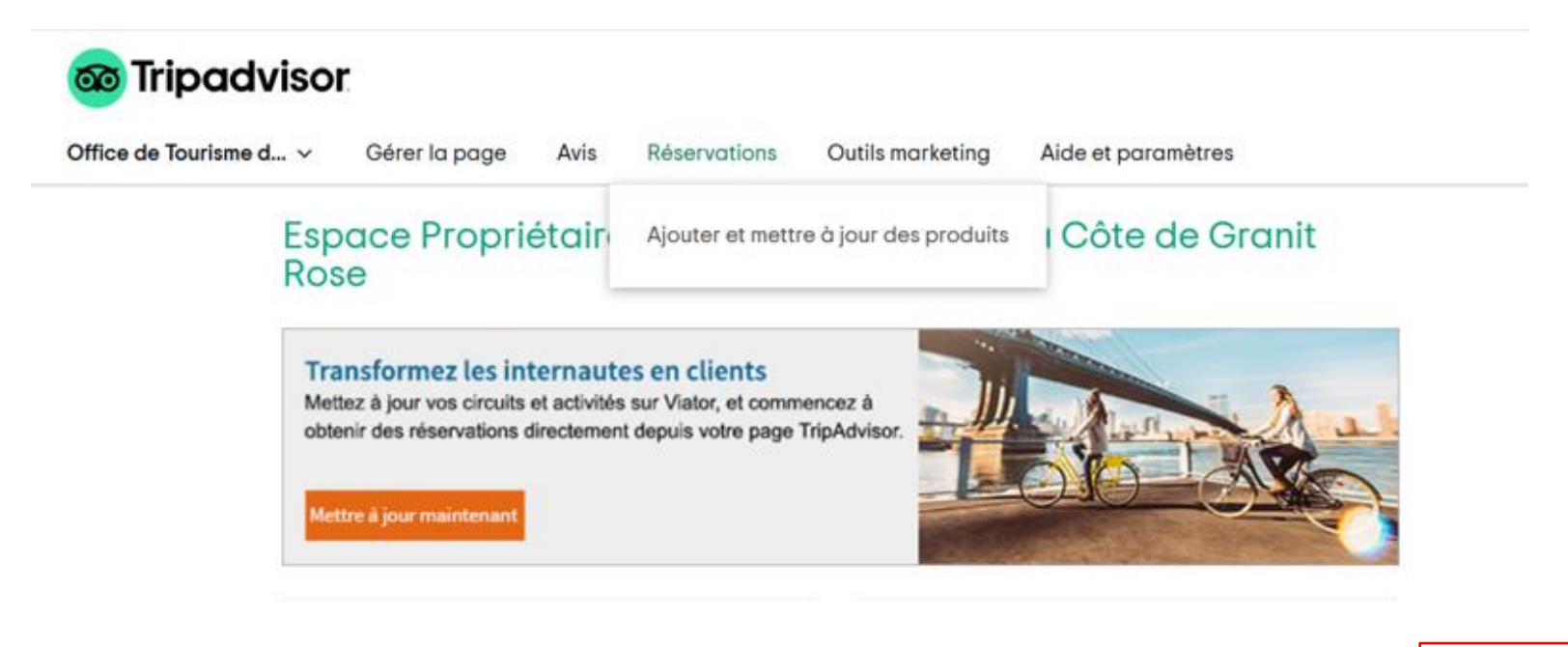

R

Les hébergements trouveront ici des liens pour gérer **Avantage business** et les **Résultats sponsorisés**.

#### 4/ OUTILS MARKETING

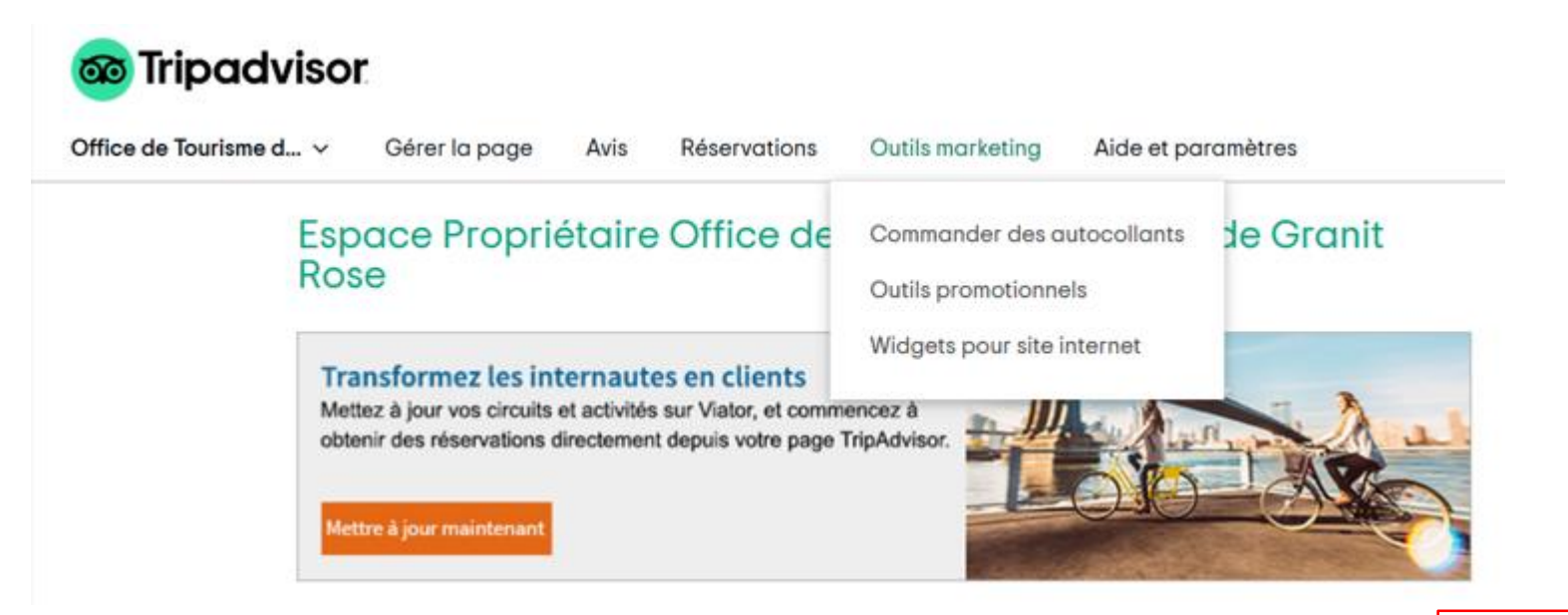

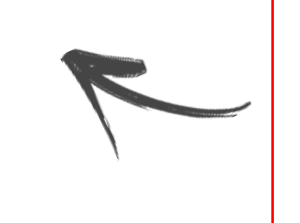

Attirez l'attention des clients potentiels avec des outils promotionnels, des récompenses, des widgets et des autocollants pour fenêtre

### 5/ AIDES ET PARAMÈTRES

Rose

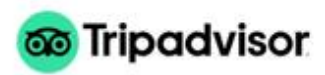

Office de Tourisme d... v Gérer la page Avis Réservations

Mettre à jour maintenant

### Espace Propriétaire Office de Tourisme de la

#### Transformez les internautes en clients Mettez à jour vos circuits et activités sur Viator, et commencez à obtenir des réservations directement depuis votre page TripAdvisor.

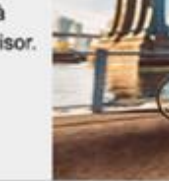

Outils marketing

#### Modifier vos préférences d'e-mail Gérer les autorisations d'accès Centre d'aide Bonnes pratiques Tripadvisor Contacter Tripadvisor Forum Propriétaires

Aide et paramètres

R

Obtenez des réponses à toutes vos questions. Accédez aux factures et aux paiements, gérez les autorisations d'accès. Retrouvez le forum et le Centre d'aide aux propriétaires.

Il existe 3 cas dans lesquels un avis peut être supprimé par Tripadvisor :

- Il a été publié sur la mauvaise page
- Il ne respecte pas les critères de publication
- Il est suspect

Tripadvisor n'arbitre pas les litiges factuels, pour autant, contester un avis reste possible :

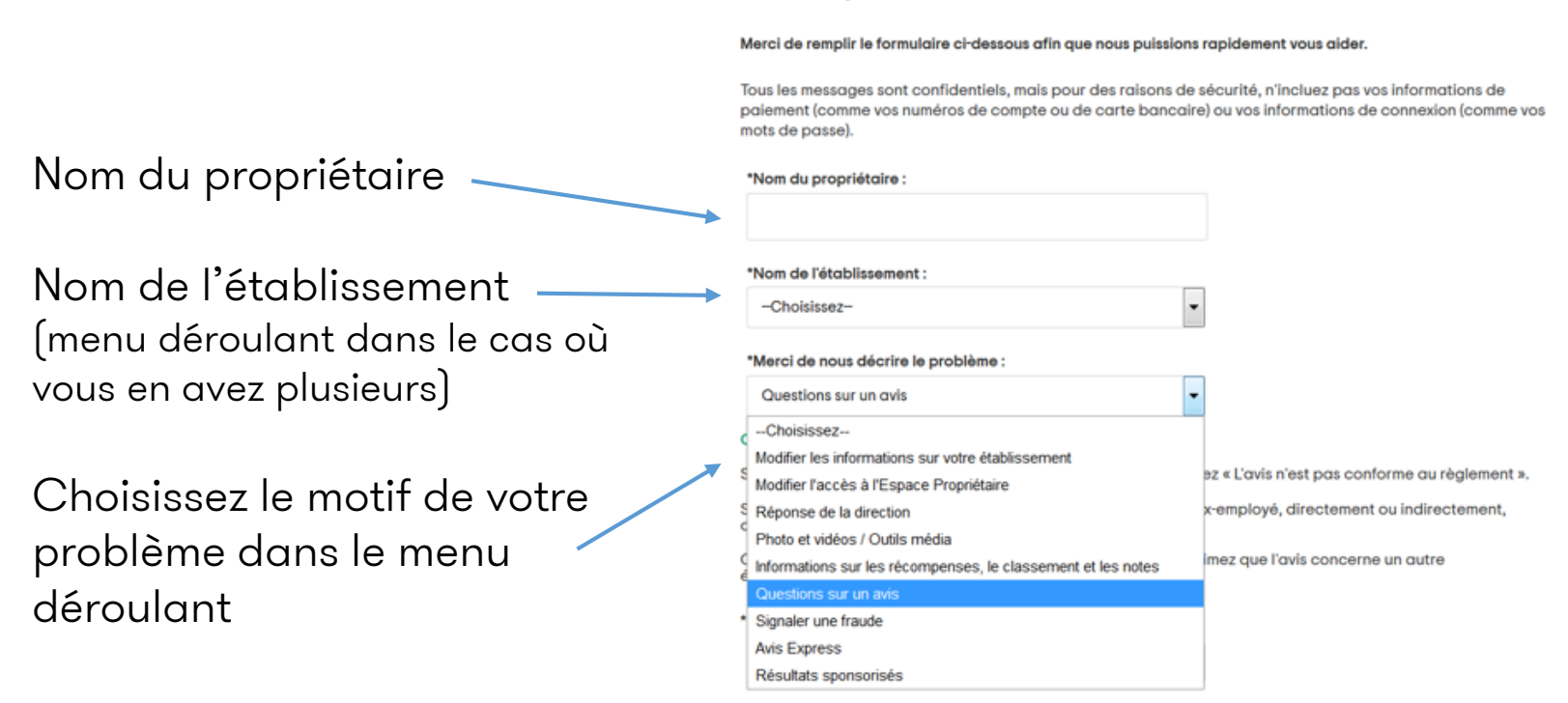

#### Aide au représentant de l'établissement

Consulter nos critères de publication des avis

Si vous estimez qu'un avis ne répond pas à nos critères, choisissez « L'avis n'est pas conforme au règlement ».

Si vous pensez qu'un avis a été publié par un concurrent ou un ex-employé, directement ou indirectement, choisissez l'option « L'avis est suspect ».

Choisissez « L'avis n'a pas été publié au bon endroit » si vous estimez que l'avis concerne un autre établissement et a été publié par erreur.

#### \*Quel problème souhaitez-vous signaler ?

| -Choisissez-                                                                                                    | -                   |
|----------------------------------------------------------------------------------------------------|---------------------|
| Choisissez                                                                                                    |                     |
| L'avis n'est pas conforme au règlement                                                                                   |                     |
| L'avis est suspect                                                                                                    |                     |
| L'avis n'a pas été publié au bon endroit                                                                                 |                     |
| 💓 iripaavisor                                                                                                    |                     |
| © 2020 TripAdvisor LLC Tous droits réservés. Conditions d'utilisation<br>cookies   Plan du site   Fonctionnement du site | Confidentialité et  |
| TripAdvisor LLC n'est pas une agence de réservation et ne facture o                                                      | aucuns frais de ser |

Le traitement de votre demande prendra quelques jours et vous n'êtes pas assurés que Tripadvisor supprimera l'avis.

Mais l'important dans un premier temps est de répondre à l'avis. Voici 3 mesures à prendre.

Pour finir dans le menu déroulant « Quel problème souhaitez-vous signaler ? », sélectionnez la réponse appropriée.

### 1. ANALYSEZ CE QUI S'EST PASSÉ

Ne répondez pas immédiatement ! Prenez le temps d'examinez l'avis avec votre équipe, sans laisser vos émotions prendre le pas. Quel est le problème rencontré par votre client ? Est-ce oui ou non la première fois que vous recevez ce genre de commentaire ?

Connaître le contexte peut vous aider à identifier la cause profonde de

n'importe quel problème.

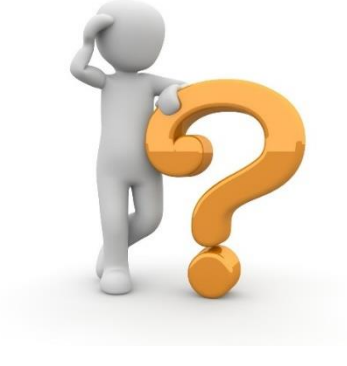

#### 2. TRANSMETTEZ LES COMMENTAIRES A VOTRE EQUIPE

Consultez votre équipe et définissez des stratégies précises pour apporter les améliorations nécessaires. Préparez un plan d'action pour votre établissement. Si c'est un problème que vous ne pouvez pas résoudre, définissez le meilleur moyen pour en informer vos clients potentiels, peut-être en mettant à jour votre site internet.

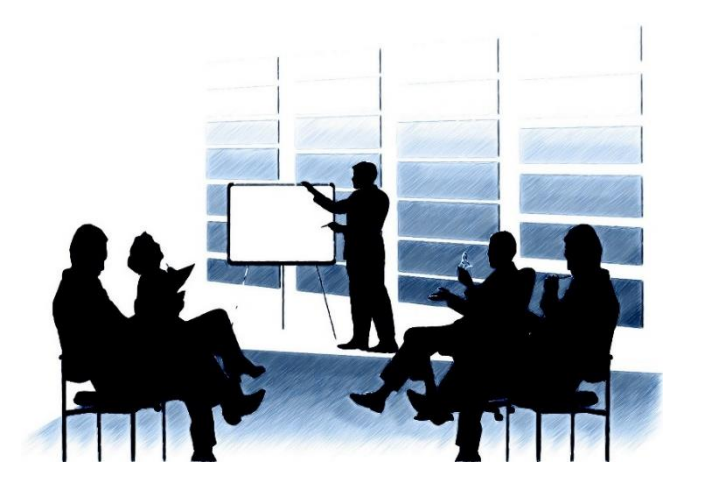

### 3. ÉCRIVEZ UNE RÉPONSE DE LA DIRECTION

Ne laissez pas un avis négatif sans réponse car elle fait la lumière sur l'avis pour les clients potentiels qui consultent votre Page Établissement.

Ne sous-estimez pas le pouvoir des excuses sincères, tachez d'apporter des

éléments de réponses avec un plan d'action si besoin.

L'objectif est bien de **rassurer les clients potentiels** en mettant un terme aux incertitudes.

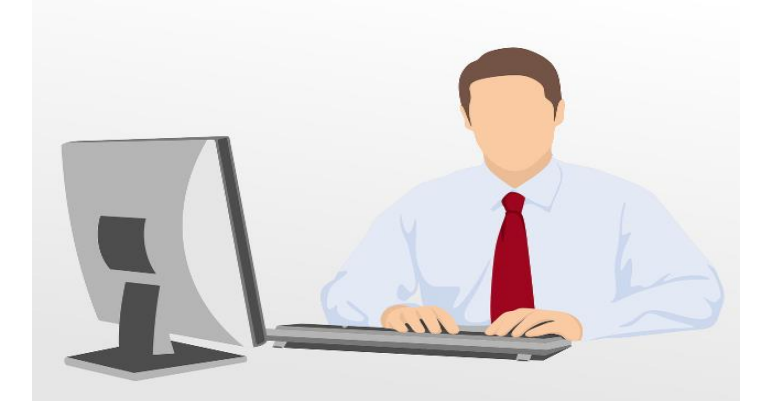

### !! IMPORTANT !!

Dans tous les cas, il est **impératif de répondre aux avis, positifs** comme négatifs.

Pour les avis négatifs il peut être judicieux de communiquer une adresse mail pour régler le litige en privé et ainsi éviter que les visiteurs de Tripadvisor aient connaissance de l'ensemble de l'échange.

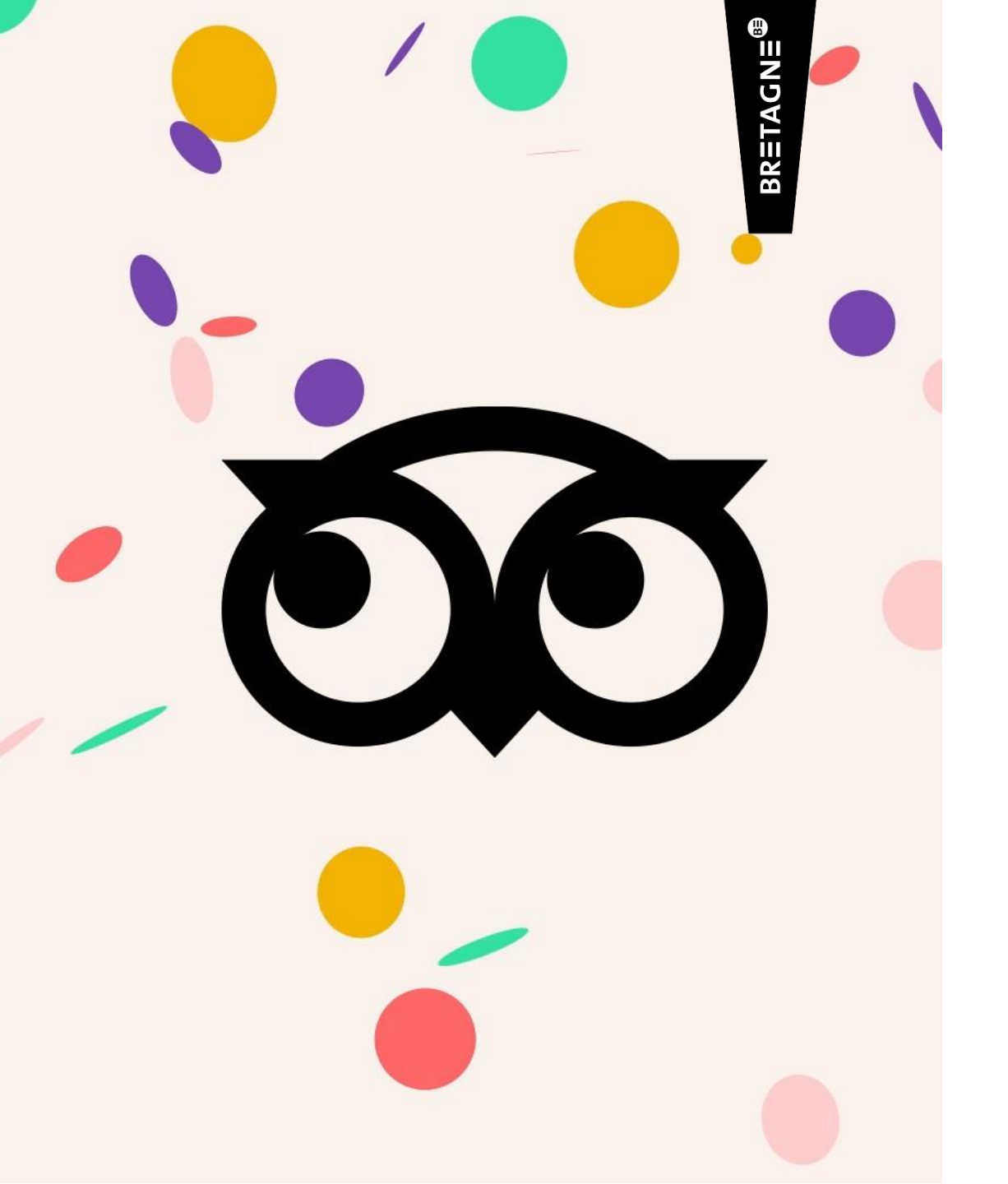

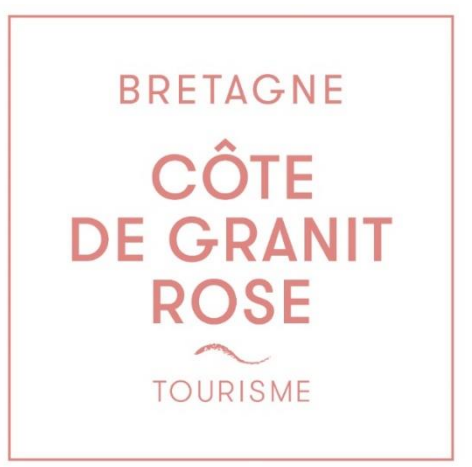

# C'EST A VOUS !

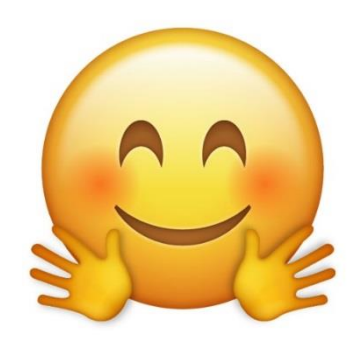